## Allega da scanner

Scansione del Protocollo 66 del 2013

Scegliendo Allega da scanner si aprirà la classica interfaccia per la scansione.

## Sorgente Acquisizione Dispositivo CanoScan LiDE 200 . . Mostra Interfaccia 📃 B/N 💿 Grigio 🛢 Colore 💿 Risoluzione (ppi) 100 . 🥪 F7 - Acquisisci ADF E Fronte/Retro Sectione Immagine 🎝 Ruota Sx 🛛 😱 Ruota Dx Salva Immagine JPEG 🖱 TIFF 🖱 PDF 🖲 🗹 Multi Pagina 📑 F5 - Salva 🛛 🌎 F8 - Chiudi 8 --- 0 / 0 --- Vedi Immagini 1x1 -

Il primo passo da fare è scegliere le impostazioni: selezionare il dispositivo, scegliere se acquisire l'immagine in bianco e nero, in scala di grigi o a colori, impostare la risoluzione, scegliere ADF (dispositivo di alimentazione automatica dei fogli) o fronte/retro e infine cliccare **Acquisisci**.

I parametri così modificati possono essere memorizzati per le scansioni successive, cliccando l'icona

accanto al nome dello scanner. Per ruotare le immagini scansionate, usare i tasti **Ruota Sx** (sinistra) o **Ruota Dx** (destra). Per raggruppare più scansioni in un unico file, spuntare l'opzione **Multi Pagina**. Per salvare la scansione, selezionare il formato di salvataggio e cliccare **Salva**.

From: https://wiki.nuvolaitalsoft.it/ - wiki

Permanent link: https://wiki.nuvolaitalsoft.it/doku.php?id=guide:protocollo:scanner&rev=1528988183

Last update: 2018/06/14 13:56

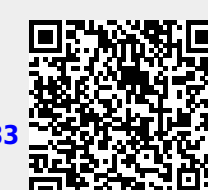

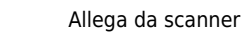

\_\_\_\_\_

1/1

.